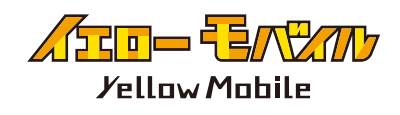

### eSIM ご利用ガイド

画像は日本用の回線でpovoを使用し、PhoneBoxのeSIMを追加 する手順になります。必ずWi-Fi環境下で行なってください。 ※iOS最新でのご利用方法となります。OSのバージョンより表示が異なる場合がございますのでご了承ください。

STEP eSIM 読み込み前の 確認事項

SIM ロックの解除 ※iPhone12 以前の端末を利用の場合※

購入元のキャリアによって、他社の SIMを使えないように「SIMロック」 がかかっている場合があります。 SIM ロックの解除をしないと eSIM が利用できないので、eSIM の読み 込み前に必ず SIM ロックの解除を お願いします。

#### APN 構成プロファイルの削除

格安 SIM (UQmobile/Y!mobile/mineo/ IIJmio 等)をお使いいただいてい る方は、プロファイルの削除が必要 な場合がございますのでご注意くだ さい。 !!!重要!!!

#### eSIMは現地で 開通希望日(カナダ時間)

以降に読み込みをお願いいたします。

誤って開通希望日前に読み込みんでしまうと不具 合が生じ、再発行が必要になる場合がございます。 再発行手数料がかかりますので、ご注意ください。

!!! 重要 !!!
immunum
immunum
immunum
immunum
immunum
immunum
immunum
immunum
immunum
immunum
immunum
immunum
immunum
immunum
immunum
immunum
immunum
immunum
immunum
immunum
immunum
immunum
immunum
immunum
immunum
immunum
immunum
immunum
immunum
immunum
immunum
immunum
immunum
immunum
immunum
immunum
immunum
immunum
immunum
immunum
immu

immunum
immunum
immunum
immunum
immunum
immunum
immunum
immunum
immunum
immunum
immunum
immunum
immunum
immunum
immunum
immunum
immunum
immunum
immunum
immunum
immunum
immunum
immunum
immunum
immunum
immunum
immunum
immunum
immunum
immunum
immunum
immunum
immunum
immunum
immunum
immunum
immunum
immunum
immunum
immunum
immunum
immunum
immunum
immunum
immunum
immunum
immunum
immunum
immunum
immunum
immunum
immunum
immunum
immunum
immunum
immunum
immunum
immunum
immunum
immunum
immunum
immunum
immunum
immunum
immunum
immunum
immunum
immunum
immunum
immunum
immunum
immunum
immunum
immunum
immunum
immunum
immunum
immunum
immunum
immunum
immunum
immunum
immunum
immunum
immunum
immunum
immunum
immunum
immunum
immunum
immunum
immunum
immunum
immunum
immunum
immunum
immunum
immunum
immunum
immunum
immunum
immunum
immunum
immunum
immunum
immunum
immunum
immunum
immunum
immunum
immunum
immunum
immunum
immunum
immunum
immunum
immunum
immunum
immunum
immunum
immunum
immunum
immunum
immunum
immunum
immunum
immunum
immunum

ください。

[ 設定 ]⇔[一般]⇔[VPN とデバイス管理] に 構成プロファイルがありましたら、削除してください。

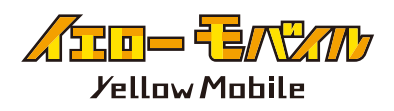

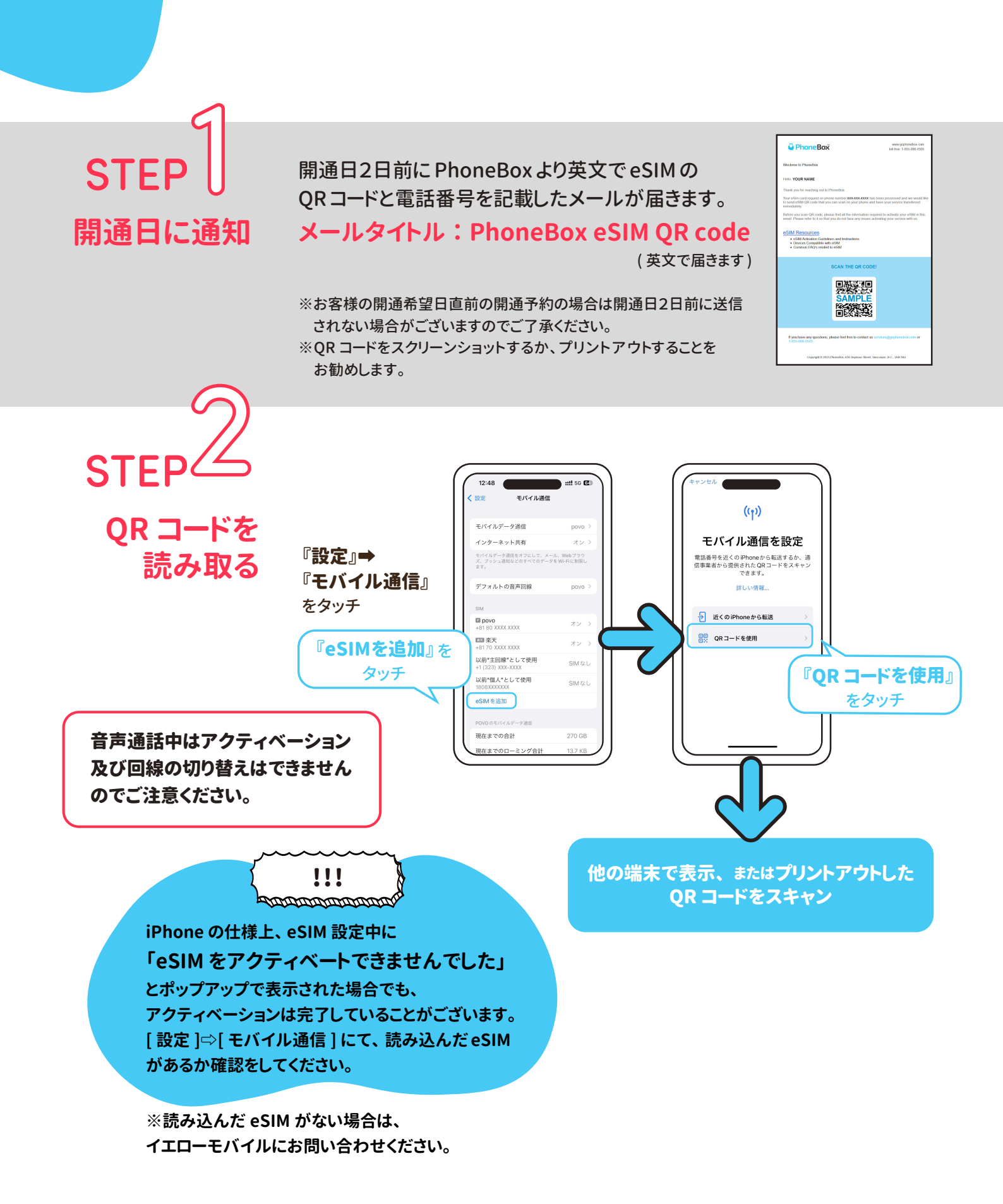

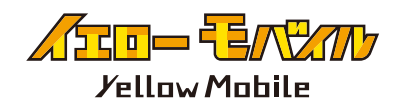

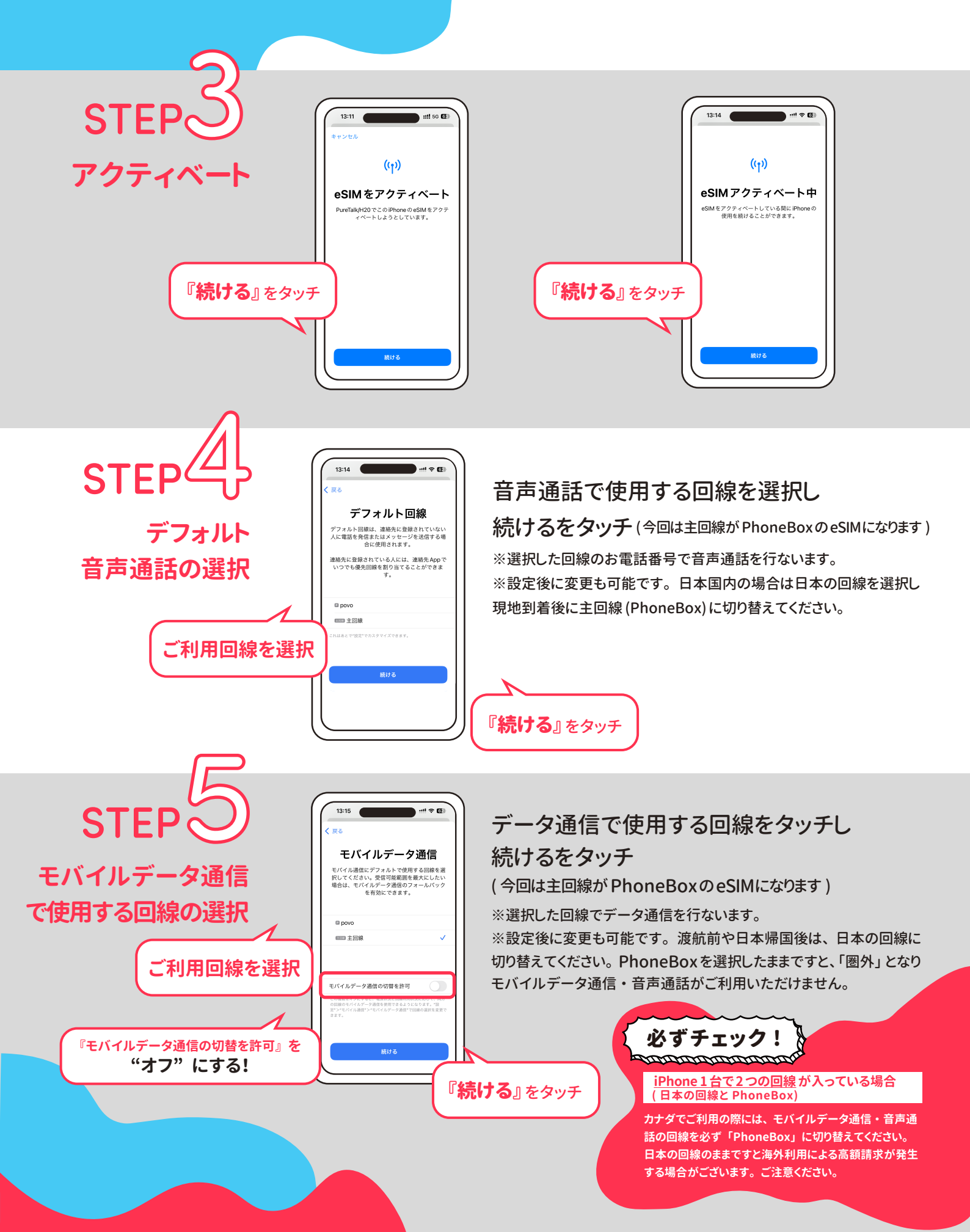

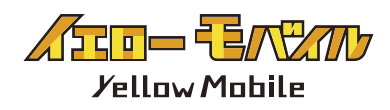

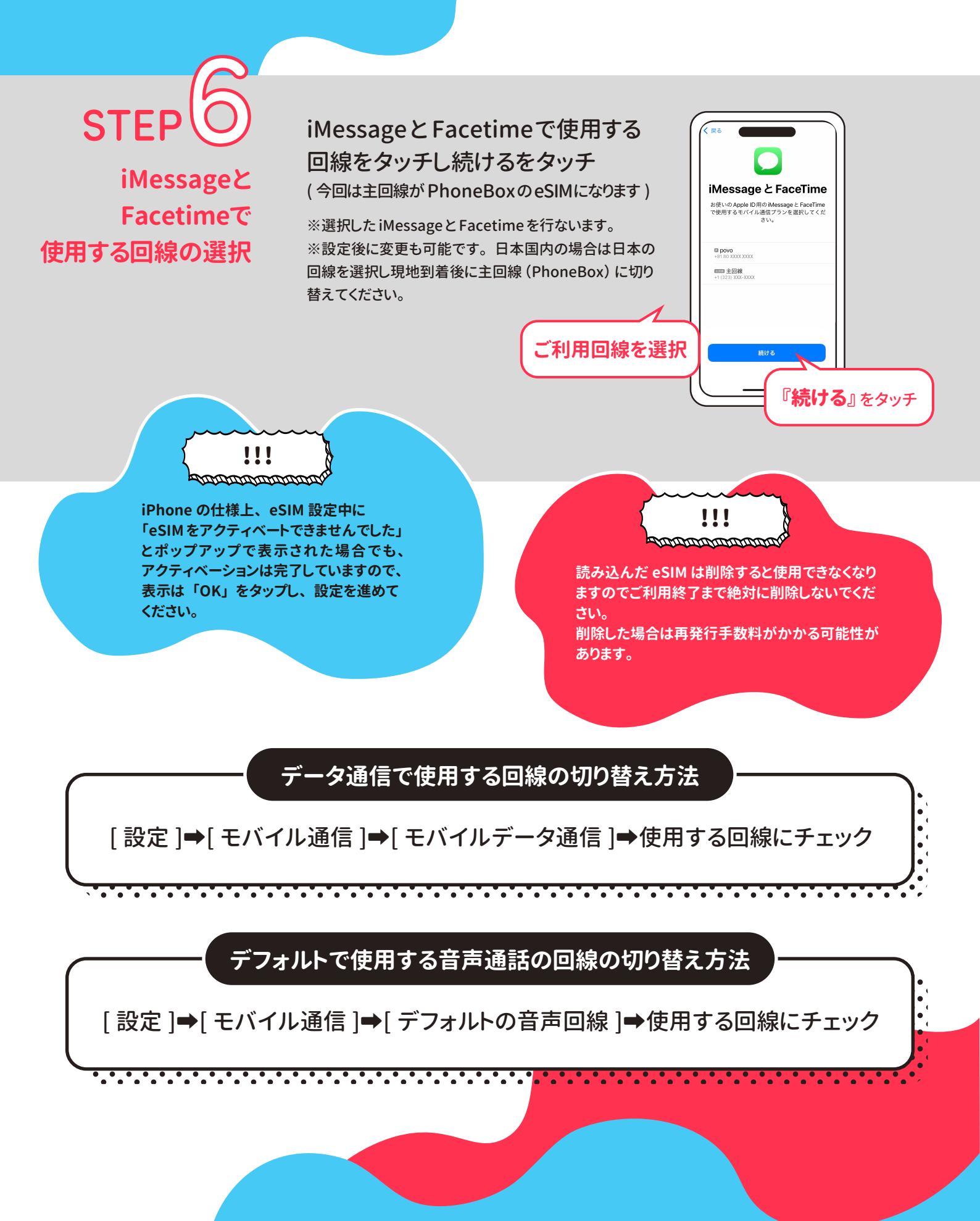

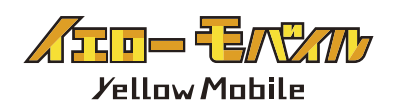

#### - トラブルシューティング -

QR コードが読み込めない

#### 「アクティベーションができませんでした」 「モバイル通信プランは追加できません」と表示された場合

iPhone の仕様上、eSIM 設定中に「eSIM をアクティベートできませんでした」 とポップアップで表示された場合でも、アクティベーションは完了していることがございます。 [ 設定 ]⇔[ モバイル通信 ] にて、読み込んだ eSIM があるか確認をしてください。

> Cellular Plan Cannot Be Added This code is no longer valid. Contact your carrier for more information.

> > OK

モバイル通信プランは追加でき ません このコードはもう有効ではありません。詳 しい情報については通信事業者にお問い合 わせください。

OK

#### 「この通信事業者からのモバイル通信プランは追加できません」 と表示された場合

端末に SIM ロックがされています。 端末の購入元に問い合わせ SIM ロックの解除をお願いいたします。

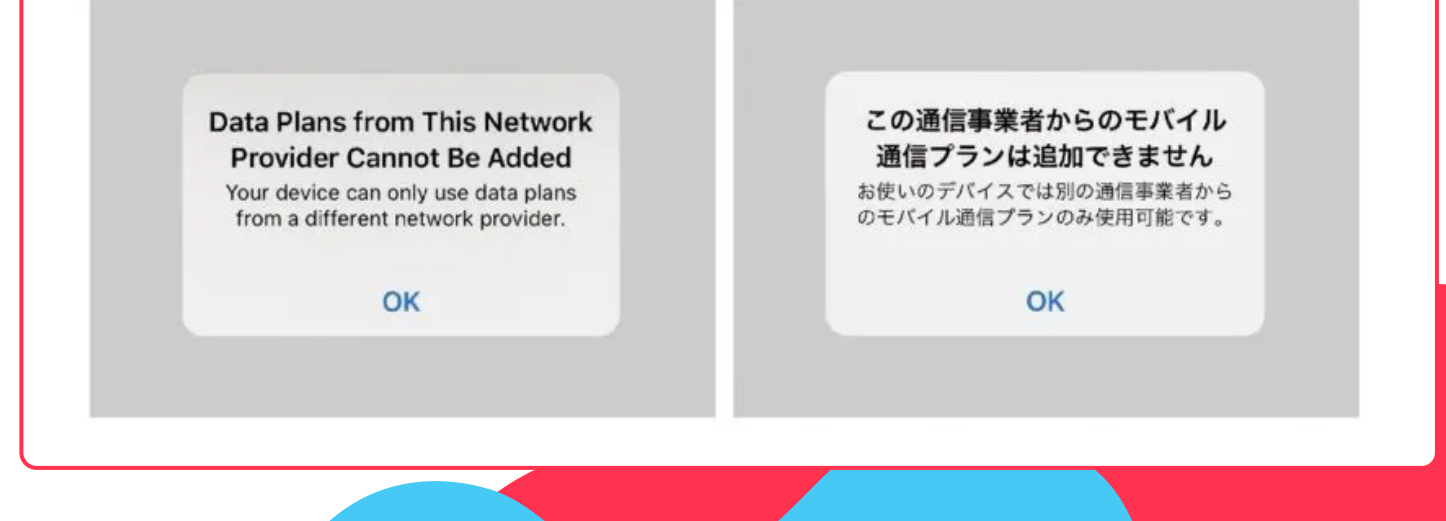